# Bl Publisher Audit Reports

A Complete Guide to set up BI Publisher Audit Reports for Fusion Applications

WHITE PAPER / OCTOBER 28, 2020

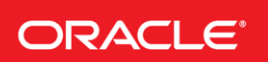

# TABLE OF CONTENTS

| Introduction to Audit Reports in BI Publisher                                    |
|----------------------------------------------------------------------------------|
| Turning ON/OFF Audit Logging                                                     |
| Viewing the Audit Data4                                                          |
| Audit Data Retention Period4                                                     |
| Sample Audit & Usage Reports4                                                    |
| Download Instruction                                                             |
| Upload & Configure 5                                                             |
| Schedule & View Audit Reports 5                                                  |
| Sample Audit & Usage Report Description6                                         |
| Audit Data for Report Execution7                                                 |
| Audit Data for Catalog Object Updates12                                          |
| Hourly Concurrency Report15                                                      |
| Report Execution-Time Metrics (Classify into different execution time buckets)16 |
| Report Performance By Report Type17                                              |
| Report Runtime Statistics (Execution Count, Time - Min, Max, Median)             |
| APPENDIX                                                                         |
| Common Attributes                                                                |

## INTRODUCTION TO AUDIT REPORTS IN BI PUBLISHER

Now you can view Audit Data for your BI Publisher reports in Fusion Applications, where in you can turn on or turn off the Audit logging with few clicks and view the Audit Data in few simple steps. The sample Audit reports will not only enable you to view the audit data, but will enable you to give a variety of data insights.

#### TURNING ON/OFF AUDIT LOGGING

For Fusion Applications, BI Publisher Audit and Performance monitoring will be turned ON by default with 19A patch release. If one wants to change the default behavior and turn off Audit or Performance Monitoring or both, then one needs to login as BI Administrator and change the Server Configuration as shown in the image below.

|                                                  | Search All | •       |             | Q Advanced   | Administratio | n OTBI Hel | lp Help 🔻    | Sign Ou | nt 🗉 |
|--------------------------------------------------|------------|---------|-------------|--------------|---------------|------------|--------------|---------|------|
| Administration                                   | Home       | Catalog | Favorites 🔻 | Dashboards 🔻 | New <b>v</b>  | Open 🔻     | Signed In As | FAAdmi  | in 🔻 |
| General Properties                               |            |         |             |              |               |            |              |         | •    |
| System Temporary Directory                       |            |         |             |              |               |            |              |         |      |
| Report Scalable Threshold                        |            |         |             |              |               |            |              |         |      |
| Caching                                          |            |         |             |              |               |            |              |         |      |
| Cache Expiration (minutes)                       |            |         |             |              |               |            |              |         |      |
| Cache Size Limit                                 |            |         |             |              |               |            |              |         |      |
| Maximum Cached Report Definitions                |            |         |             |              |               |            |              |         |      |
| Database Failover                                |            |         |             |              |               |            |              |         |      |
| Number of Retries                                |            |         |             |              |               |            |              |         |      |
| Retry Interval (seconds)                         |            |         |             |              |               |            |              |         | I    |
| Monitor and Audit                                |            |         |             |              |               |            |              |         |      |
| enable Monitor and Audit<br>Audit Level Medium ▼ |            |         |             |              |               |            |              |         |      |
| Deployment Mode                                  |            |         |             |              |               |            |              |         |      |
| Is Cloud Enabled                                 |            |         |             |              |               |            |              |         |      |
|                                                  |            |         |             |              |               |            |              |         |      |
|                                                  |            |         |             |              |               |            |              |         | Ŧ    |

Here, when checkbox for 'Enable Monitor and Audit' is checked and when Audit Level is set to Medium, the Audit Logging will be turned ON.

If we set the Audit Level to None, then only Performance Monitoring will be ON

If we uncheck the box for 'Enable Monitor and Audit' then both Performance monitoring and Audit will be turned OFF.

Therefore, You have only following options here

- Audit & Monitoring both ON (by checkbox checked and Audit Level as Medium)
- Audit OFF, Monitoring ON (by checkbox checked and Audit Level as None)
- Audit OFF, Monitoring OFF (by checkbox unchecked)

#### Note:

- 1. No restart of any service is required to change the audit and performance monitoring setting
- 2. Ability to view Performance Monitoring data will be available in a future release.

#### VIEWING THE AUDIT DATA

For Fusion Applications, Audit data is made available in Audit Reports page under Tools. BI Publisher Audit data is not available yet through this page. However, you can view Audit data by connecting to the Audit table using JNDI connection from BI Publisher Admin Page. The Data model can then connect using SQL data source and fetch the audit data from Fusion\_IAU\_Viewer.bipublisher\_v table view. Once you have the data, you can create the layout using any of the layout templates.

To make this entire effort simple, we are making few Sample Audit Reports available that one can download and use. You will be able to view Audit Data in just few steps.

## AUDIT DATA RETENTION PERIOD

A retention period of 90 days has been set for BI Publisher Audit data in Fusion SaaS environment. Please note that the size of the audit data in Fusion SaaS environment can grow extremely large for environments that have high user activity or high report volume. If you have a requirement to retain Audit data for a longer period, you can export and save the Audit Data as XML or CSV file periodically. You can even create a recurring BI Publisher job to run the Audit reports and deliver the XML or CSV data and the report output to WebCenter Content or any other delivery destination.

#### SAMPLE AUDIT & USAGE REPORTS

The following 6 reports are available as sample Reports built using Audit Data:

- 1. Audit Reports
  - a. Audit Data for Report Execution
  - b. Audit Data for Catalog Object Updates
- 2. Usage Reports
  - a. Hourly Concurrency
  - b. Report Execution-Time Metrics
  - c. Report Performance by Report Type
  - d. Runtime Statistics

#### **Download Instruction**

You can download the report from BI Publisher Oracle Technology Network (OTN) Home page:

http://www.oracle.com/technetwork/middleware/bi-publisher/downloads/index.html

A direct link to the sample reports download file is:

#### http://www.oracle.com/technetwork/middleware/bi-publisher/audit-5460233.zip

Extract Audit.xdrz file from this zip file into your local machine.

## **Upload & Configure**

You can follow the below steps to upload the Sample Audit Reports:

- Login to your BI Server with BI Author or BI Administrator role. URL: https://servername.companyname.com/xmlpserver
- Click on Catalog link on the Global Menu on top
- In the Catalog page, navigate to Shared Folders/Custom Folder
- Click on Upload from the Task window in the Accordion Pane and select Audit.xdrz file for upload.
- After upload you will see the Audit Folder under Custom Folder with all the sample Audit Reports included
- Before you run the report, you need to configure the Audit Data Source. You need to login as BI Administrator to configure a JNDI Connection as a data source.

Click Administration > Data Sources > JNDI Connection,

Click Add Data Source. On Add Data Source page, enter

Data Source Name: AuditViewDB JNDI Name: jdbc/AuditViewDB

Click "Test Connection" to confirm the data source works, and click Apply to save.

|                                 |                          | Search | All  | •       |             | Q Advanced   |
|---------------------------------|--------------------------|--------|------|---------|-------------|--------------|
| Administration                  |                          |        | Home | Catalog | Favorites 🔻 | Dashboards 🔻 |
|                                 |                          |        |      |         |             |              |
|                                 |                          |        |      |         |             |              |
| Update Data Source: AuditViewDB |                          |        |      |         |             |              |
|                                 |                          |        |      |         |             |              |
| General                         |                          |        |      |         |             |              |
|                                 |                          |        |      |         |             |              |
| Data Source Name Aut            | uditViewDB               |        |      |         |             |              |
| * JNDI Name jd                  | dbc/AuditViewDB          |        |      |         |             |              |
| Pre Process Function            |                          |        |      |         |             |              |
| Post Process Function           |                          |        |      |         |             |              |
|                                 | Use Proxy Authentication |        |      |         |             |              |
| Т                               | Test Connection          |        |      |         |             |              |
|                                 |                          |        |      |         |             |              |
| Security                        |                          |        |      |         |             |              |
|                                 |                          |        |      |         |             |              |

- Under Security section for this Data Source, you can define the roles that will have access to the Audit Data.
- You can further add security permission to the Audit Folder to secure the access to these reports

## **Schedule & View Audit Reports**

The Audit tables for BI Publisher may fill up very quickly and can soon have huge amount of data that can take long time to process and may even exceed the data size limits to view these reports online. Therefore, all report properties are unchecked to be viewed online as default and these reports should be run as scheduled Jobs. To schedule the report, you can navigate to the report in the BI Catalog, and then click on Schedule. Select "Date From" and "Date To" parameters, keep output format as PDF and then add delivery destinations as suitable. In case you do not want to deliver the report, you can simply save the report output and allow the job to run on server. You will be able to view this report from Job History page after the job completes.

However, you can enable the "Run Report Online" option in case you want to enable the option to view the report online.

| Report P | roperties   |                                                                                                    | ×   |
|----------|-------------|----------------------------------------------------------------------------------------------------|-----|
| General  | Caching F   | ormatting Font Mapping Currency Format                                                                                                    |     |
|          | Description | Audit report for Report Author Actions on BI Publisher Catalog<br>Objects                                                                                             |     |
|          |             | Run Report Online<br>☑ Show Controls<br>☑ Allow Sharing Report Links                                                                                                  |     |
|          |             | Open Links in New Window     Auto Run                                                                                                    |     |
|          | Advanced    | Job Priority Normal 👻                                                                                                    |     |
|          |             | <ul> <li>Enable Bursting</li> <li>Report is Controlled by External Application</li> <li>Users cannot run or schedule report from catalog, can view history</li> </ul> |     |
|          |             | Enterprise Scheduler Job Package Name                                                                                                    |     |
|          |             | Enterprise Scheduler Job Definition Name                                                                                                    |     |
|          |             |                                                                                                    |     |
|          |             |                                                                                                    |     |
|          |             | OK Can                                                                                                    | cel |

Do not enable "Auto Run" when viewing the report online as this will execute the report with default values for the parameters.

## SAMPLE AUDIT & USAGE REPORT DESCRIPTION

A set of sample Audit Reports and Usage Reports are shared to help you quickly access the Audit data in few easy steps. You can further customize the layouts or even add new layouts for your requirement. We recommend that only the layouts be customized or be created on the existing data models. We do not recommend modification of data model or addition of new data models, as this may lead to improper handling of audit data and could potentially create performance issues.

For any requirement for specific data model, not fulfilled by the sample data model, customer can raise a service request with Oracle Support.

NOTE:

- 1. 'Date From' and 'Date To" are Mandatory parameters for all the reports, so that the one carefully selects the date interval. In case these parameters are not selected, you will get a blank report.
- 2. User and Report Path are optional parameters, in case you like to filter the report to a specific user and specific report.

#### Audit Data for Report Execution

#### Report Name: BIPReportAuditTrail

This report has been designed from end user or the consumer activity to execute BI Publisher Reports. There are 5 layouts in this report:

A. **Report Execution History By User**: This layout displays the report execution grouped by a user name. The report is sorted by user name and the report start time.

| User               | Report Name                        | Output<br>Type | Report<br>Output<br>Size (kb) | Execution<br>Type | Status  | Report Start Time    | Report End Time      | Total<br>Report<br>Time<br>(sec) |
|--------------------|------------------------------------|----------------|-------------------------------|-------------------|---------|----------------------|----------------------|----------------------------------|
| abraham.mason      | ImportAndProcessTransactions.xdo   | pdf            | 7.00                          | Scheduler         | Success | 11-Feb-2019 14:28:45 | 11-Feb-2019 14:28:54 | 8.96                             |
| alice.parker       | ImportAndProcessTransactions.xdo   | pdf            | 6.98                          | Scheduler         | Success | 11-Feb-2019 15:29:12 | 11-Feb-2019 15:29:20 | 7.76                             |
|                    |                                    | pdf            | 6.98                          | Scheduler         | Success | 11-Feb-2019 14:53:07 | 11-Feb-2019 14:54:44 | 97.52                            |
|                    | GenerateBurdenTransactionsRep.xdo  | pdi            | 7.47                          | Scheduler         | Success | 11-Feb-2019 15:28:26 | 11-Feb-2019 15:28:28 | 2.07                             |
|                    | InvoiceGenerations.xdo             | pdf            | 5.25                          | Scheduler         | Success | 11-Feb-2019 15:41:09 | 11-Feb-2019 15:41:14 | 4.25                             |
|                    | Arinterfaces.xdo                   | pdf            | 6.59                          | Scheduler         | Success | 11-Feb-2019 16:03:55 | 11-Feb-2019 16:04:06 | 11.17                            |
|                    | GenerateRevenue.xdo                | pdf            | 6.10                          | Scheduler         | Success | 11-Feb-2019 16:13:06 | 11-Feb-2019 16:13:17 | 10.54                            |
|                    | AwardBatch/mportReport.xdo         | pdf            | 17,17                         | Web<br>Services   | Success | 11-Feb-2019 13:44:11 | 11-Feb-2019 13:44:14 | 2.30                             |
|                    | InvoicePreview.xdo                 | pdf            | 19.69                         | Web<br>Services   | Success | 11-Feb-2019 15:55:28 | 11-Feb-2019 15:55:33 | 4.46                             |
| ap_mgr_operations  | PayablesTriatBalance.xdo           | pdf            | 6.57                          | Scheduler         | Success | 11-Feb-2019 16:30:30 | 11-Feb-2019 16:30:39 | 9.65                             |
|                    | CashRequirement.xdo                | pdf            | 3.76                          | Scheduler         | Success | 11-Feb-2019 16:33:13 | 11-Feb-2019 16:33:19 | 6.15                             |
| ap_supv_operations | DisbursementPaymentFileFormats.xdo | pdf            | 1.59                          | Web<br>Services   | Success | 11-Feb-2019 17:35:02 | 11-Feb-2019 17:35:02 | 0.00                             |
|                    |                                    | pdf            | 1.62                          | Web<br>Services   | Success | 11-Feb-2019 17:31:16 | 11-Feb-2019 17:31:16 | 0.08                             |
|                    |                                    | pdf            | 1.62                          | Web<br>Services   | Success | 11-Feb-2019 17:28:18 | 11-Feb-2019 17:28:18 | 0.07                             |
|                    |                                    | pdf            | 1.62                          | Web<br>Services   | Success | 11-Feb-2019 17:27:48 | 11-Feb-2019 17:27:48 | 0.06                             |
|                    |                                    | pdf            | 1.62                          | Web<br>Services   | Success | 11-Feb-2019 17:27:05 | 11-Feb-2019 17:27:05 | 0.05                             |
|                    |                                    | pdf            | 1.63                          | Web<br>Services   | Success | 11-Feb-2019 17:26:33 | 11-Feb-2019 17:26:33 | 0.12                             |
|                    |                                    | pdf            | 1.60                          | Web<br>Services   | Success | 11-Feb-2019 17:05:10 | 11-Feb-2019 17:05:10 | 0.07                             |
|                    |                                    | pdf            | 1,60                          | Web<br>Services   | Success | 11-Feb-2019 17:03:17 | 11-Feb-2019 17:03:17 | 0.12                             |
|                    |                                    | text           | 0.46                          | Web<br>Services   | Success | 11-Feb-2019 16:35:08 | 11-Feb-2019 16:35:06 | 0.20                             |
|                    |                                    | pdf            | 1.65                          | Web<br>Services   | Success | 11-Feb-2019 16:12:22 | 11-Feb-2019 16:12:22 | 0.13                             |

B. **Report Design & Execution Summary**: This layout displays a history of report executions. You can see the reports run sorted by Report Start Time, therefore most recent report execution will show on top.

| Report | Execution | History |
|--------|-----------|---------|
|--------|-----------|---------|

| Report Name                         | Report Type | Execution<br>Type | Report Start Time    | Report End Time      | Total Report<br>Time (Sec) | Report<br>Output Size<br>(KB) | User               |
|-------------------------------------|-------------|-------------------|----------------------|----------------------|----------------------------|-------------------------------|--------------------|
| BIPReportAuditTrail.xdo             | CUSTOM      | Online            | 20-Feb-2019 11:11:37 | 20-Feb-2019 11:11:38 | 1.00                       | 63.37                         | faadmin            |
| BIPReportAuditTrail.xdo             | CUSTOM      | Online            | 20-Feb-2019 11:07:58 | 20-Feb-2019 11:07:59 | 1.16                       | 101.94                        | faadmin            |
| BIPReportAuditTrail.xdo             | CUSTOM      | Online            | 20-Feb-2019 11:04:69 | 20-Feb-2019 11:05:01 | 2.25                       | 123.48                        | faadmin            |
| ReportRuntimeStatistics.xdo         | CUSTOM      | Online            | 20-Feb-2019 11:02:48 | 20-Feb-2019 11:02:57 | 9.33                       | 30.10                         | faadmin            |
| ReportRuntimeStatistics.xdo         | CUSTOM      | Online            | 20-Feb-2019 10:55:43 | 20-Feb-2019 10:55:52 | 9.65                       | 28.91                         | faadmin            |
| ReportRuntimeStatistics.xdo         | CUSTOM      | Online            | 20-Feb-2019 06:36:52 | 20-Feb-2019 06:37:02 | 9.53                       | 25.90                         | faadmin            |
| ReportPerformanceByReportTypeOM.xdm | CUSTOM      | Online            | 20-Feb-2019 06:34:38 | 20-Feb-2019 06:34:38 | 0.34                       |                               | faadmin            |
| ReportRunStatisticsDM.xdm           | CUSTOM      | Online            | 20-Feb-2019 06:30:58 | 20-Feb-2019 06:31:07 | 8.99                       |                               | faadmin            |
| HourlyConcurrencyReport.xdo         | CUSTOM      | Onäne             | 20-Feb-2019 05:32:50 | 20-Feb-2019 05:32:51 | 0.65                       | 5.01                          | faadmin            |
| HourtyConcurrencyDM.xdm             | CUSTOM      | Online            | 20-Feb-2019 05:31:59 | 20-Feb-2019 05:32:00 | 1.82                       |                               | faadmin            |
| ReportExecutionTimeMetricsDM.xdm    | CUSTOM      | Online            | 20-Feb-2019 04:46:29 | 20-Feb-2019 04:46:30 | 0.72                       |                               | faadmin            |
| BudgetaryControlResults.xdo         | SEEDED      | Scheduler         | 19-Feb-2019 18:32:12 | 19-Feb-2019 18:32:13 | 1.39                       | 3.36                          | app_impl_consultan |
| ReportPerformanceByReportType.xdo   | CUSTOM      | Online            | 19-Feb-2019 13:54:06 | 19-Feb-2019 13:54:08 | 0.40                       | 2.52                          | faadmin            |
| ReportPerformanceByReportType.xdo   | CUSTOM      | Online            | 19-Feb-2019 13:45:51 | 19-Feb-2019 13:45:52 | 0.44                       | 2.52                          | faadmin            |
| ReportExecutionTimeMetrics.xdo      | CUSTOM      | Online            | 19-Feb-2019 13:42:37 | 19-Feb-2019 13:42:38 | 0.78                       | 28.93                         | faadmin            |
| ReportRuntimeStatistics.xdo         | CUSTOM      | Online            | 19-Feb-2019 13:38:45 | 19-Feb-2019 13:38:54 | 9.76                       | 29.88                         | faadmin            |
| BIPCatalogObjectAuditTrail.xdo      | CUSTOM      | Online            | 19-Feb-2019 13:28:15 | 19-Feb-2019 13:28:16 | 0.72                       | 56.03                         | faadmin            |
| BIPCatalogObjectAuditTrail.xdo      | CUSTOM      | Online            | 19-Feb-2019 13:27:53 | 19-Feb-2019 13:27:53 | 0.74                       | 33.80                         | faadmin            |
| BIPReportAuditTrail.xdo             | CUSTOM      | Online            | 19-Feb-2019 12:14:24 | 19-Feb-2019 12:14:26 | 2.47                       | 122.40                        | faadmin            |
| TCABulkImportErrors.xdo             | CUSTOM      | Scheduler         | 19-Feb-2019 11:39:02 | 19-Feb-2019 11:39:05 | 2.92                       | 1.91                          | app_impl_consultan |
| TCABulkImportErrors.xdo             | CUSTOM      | Scheduler         | 19-Feb-2019 11:34:02 | 19-Feb-2019 11:34:04 | 1.93                       | 1.91                          | epp_impl_consultan |
| TCABulkImportErrors.xdo             | CUSTOM      | Scheduler         | 19-Feb-2019 11:29:01 | 19-Feb-2019 11:29:03 | 1.79                       | 1.91                          | app_impl_consultan |
| TCABulkImportErrors.xdo             | CUSTOM      | Scheduler         | 19-Feb-2019 11:24:03 | 19-Feb-2019 11:24:06 | 2.76                       | 1.91                          | app_impl_consultan |
| TCABuikImportErrors.xdo             | CUSTOM      | Scheduler         | 19-Feb-2019 11:19:03 | 19-Feb-2019 11:19:05 | 2.36                       | 1.91                          | app_impl_consultan |
| TCABulkImportErrors.xdo             | CUSTOM      | Scheduler         | 19-Feb-2019 11:14:02 | 19-Feb-2019 11:14:04 | 1.97                       | 1.91                          | app_impl_consultan |
| TCABulkImportErrors.xdo             | CUSTOM      | Scheduler         | 19-Feb-2019 11:09:01 | 19-Feb-2019 11:09:03 | 1.91                       | 1.91                          | app_impl_consultan |
| TCABulkImportEirons.xdo             | CUSTOM      | Scheduler         | 19-Feb-2019 11:04:01 | 19-Feb-2019 11:04:03 | 1.79                       | 1.91                          | app_impl_consultan |
| TCABulkImportEmprs.xdo              | CUSTOM      | Scheduler         | 19-Feb-2019 10:59:00 | 19-Feb-2019 10:59:02 | 2.49                       | 1.91                          | app_impl_consultan |

C. **Report Data sets & Query Execution Report**: This layout gives an insight into the different data sets that get executed for a report, the different time taken by each query, number of rows processed for each query and the overall time taken by all the queries to generate the data.

| REPORT NAME                             | SQLID                                                          | DATASET NAME                                                               | ROWS<br>PROCESSED                          | DATA GENERATION<br>START TIME | DATA GENERATION<br>END TIME | SQL EXEC<br>TIME (ms)                              | TOTAL<br>QUERY<br>EXECUTI<br>ON TIME<br>(ms) |
|-----------------------------------------|----------------------------------------------------------------|----------------------------------------------------------------------------|--------------------------------------------|-------------------------------|-----------------------------|----------------------------------------------------|----------------------------------------------|
| BIPReportAuditTrail.xdo                 |                                                                | BIPAudit                                                                   | 996                                        | 20-Feb-2019 11:20:44          | 20-Feb-2019 11:20:44        | 257                                                | 257                                          |
| BIPReportAuditTrail.xdo                 |                                                                | BIPAudit                                                                   | 1364                                       | 20-Feb-2019 11:13:25          | 20-Feb-2019 11:13:25        | 353                                                | 353                                          |
| BIPReportAuditTrail.xdo                 |                                                                | BIPAudit                                                                   | 1363                                       | 20-Feb-2019 11:12:35          | 20-Feb-2019 11:12:36        | 353                                                | 353                                          |
| BIPReportAuditTrail.xdo                 |                                                                | BIPAudit                                                                   | 1362                                       | 20-Feb-2019 11:11:37          | 20-Feb-2019 11:11:38        | 344                                                | 344                                          |
| BIPReportAuditTrail.xdo                 |                                                                | BIPAudit                                                                   | 1361                                       | 20-Feb-2019 11:07:58          | 20-Feb-2019 11:07:59        | 325                                                | 325                                          |
| BIPReportAuditTrail.xdo                 |                                                                | BIPAudit                                                                   | 1360                                       | 20-Feb-2019 11:04:59          | 20-Feb-2019 11:05:00        | 384                                                | 384                                          |
| ReportRuntimeStatistics.xdo             |                                                                | myDS                                                                       | 192                                        | 20-Feb-2019 11:02:48          | 20-Feb-2019 11:02:57        | 8840                                               | 8840                                         |
| ReportRuntimeStatistics.xdo             |                                                                | myDS                                                                       | 192                                        | 20-Feb-2019 10:55:43          | 20-Feb-2019 10:55:52        | 9082                                               | 9082                                         |
| ReportRuntimeStatistics.xdo             |                                                                | myDS                                                                       | 192                                        | 20-Feb-2019 06:36:52          | 20-Feb-2019 08:37:01        | 9066                                               | 9066                                         |
| ReportPerformanceByReportType<br>DM.xdm |                                                                | myDS                                                                       | 5                                          | 20-Feb-2019 06:34:38          | 20-Feb-2019 06:34:38        | 226                                                | 226                                          |
| ReportRunStatisticsDM.xdm               |                                                                | myD8                                                                       | 50                                         | 20-Feb-2019 06:30:58          | 20-Feb-2019 06:31:07        | 8882                                               | 8882                                         |
| HourlyConcurrencyReport.xdo             |                                                                | myDS                                                                       | 58                                         | 20-Feb-2019 05:32:50          | 20-Feb-2019 05:32:51        | 379                                                | 379                                          |
| HourlyConcurrencyDM.xdm                 |                                                                | myD5                                                                       | 50                                         | 20-Feb-2019 05:31:59          | 20-Feb-2019 05:32:00        | 1710                                               | 1710                                         |
| ReportExecutionTimeMetricsDM.x<br>dm    |                                                                | myDS                                                                       | 100                                        | 20-Feb-2019 04:46:29          | 20-Feb-2019 04:46:30        | 314                                                | 314                                          |
| BudgetaryControlResults.xdo             | g4qq2jw7twpp4,1cdk0<br>pqbb41u3,3kzz4q4gc<br>vas3              | Trxn_View,Budget_View,Budge<br>t_View_Details                              | 0,1,0                                      | 19-Feb-2019 18:32:12          | 19-Feb-2019 18:32:12        | 28,24,19                                           | 91                                           |
| ReportPerformanceByReportType<br>.xdo   |                                                                | myDS                                                                       | 6                                          | 19-Feb-2019 13:54:06          | 19-Feb-2019 13:54:06        | 179                                                | 179                                          |
| ReportPerformanceByReportType<br>.xdo   |                                                                | myDS                                                                       | 6                                          | 19-Feb-2019 13:45:51          | 19-Feb-2019 13:45:52        | 263                                                | 263                                          |
| ReportExecutionTimeMetrics.xdo          |                                                                | myDS                                                                       | 189                                        | 19-Feb-2019 13:42:37          | 19-Feb-2019 13:42:38        | 253                                                | 253                                          |
| ReportRuntimeStatistics.xdo             |                                                                | myDS                                                                       | 189                                        | 19-Feb-2019 13:38:45          | 19-Feb-2019 13:38:54        | 9241                                               | 9241                                         |
| BIPCatalogObjectAuditTrail.xdo          |                                                                | myDS                                                                       | 497                                        | 19-Feb-2019 13:28:15          | 19-Feb-2019 13:28:15        | 89                                                 | 89                                           |
| BIPCatalogObjectAuditTrail.xdo          |                                                                | myDS                                                                       | 497                                        | 19-Feb-2019 13:27:53          | 19-Feb-2019 13:27:53        | 141                                                | 141                                          |
| BIPReportAuditTrail.xdo                 |                                                                | BIPAudit                                                                   | 1344                                       | 19-Feb-2019 12:14:24          | 19-Feb-2019 12:14:25        | 530                                                | 530                                          |
| TCABulkImportErrors.xdo                 | gbxaa3wgp30x8,dmp<br>hv1dxyper7,c5k5zw0k<br>77e5w.f082szwkmarz | IMPORT_BATCH_SUMMARY,I<br>MPORT_PARTIES,IMPORT_P<br>ARTYSITES,IMPORT_PARTY | 0,0,0,0,0,0,0,0,0,0<br>,0,0,0,0,0,0,0,0,0, | 19-Feb-2019 11:39:03          | 19-Feb-2019 11:39:04        | 22,19,21,25,12<br>8,55,21,19,18,<br>16,20,20,19,20 | 1215                                         |

D. Report Execution Summary: This layout gives a generic report execution insight on how many of the reports are run online on browser vs scheduled to run offline vs requested through web service calls. Also, the layout shows a distribution of different output formats, different layout templates and custom vs seeded reports across all the executions.

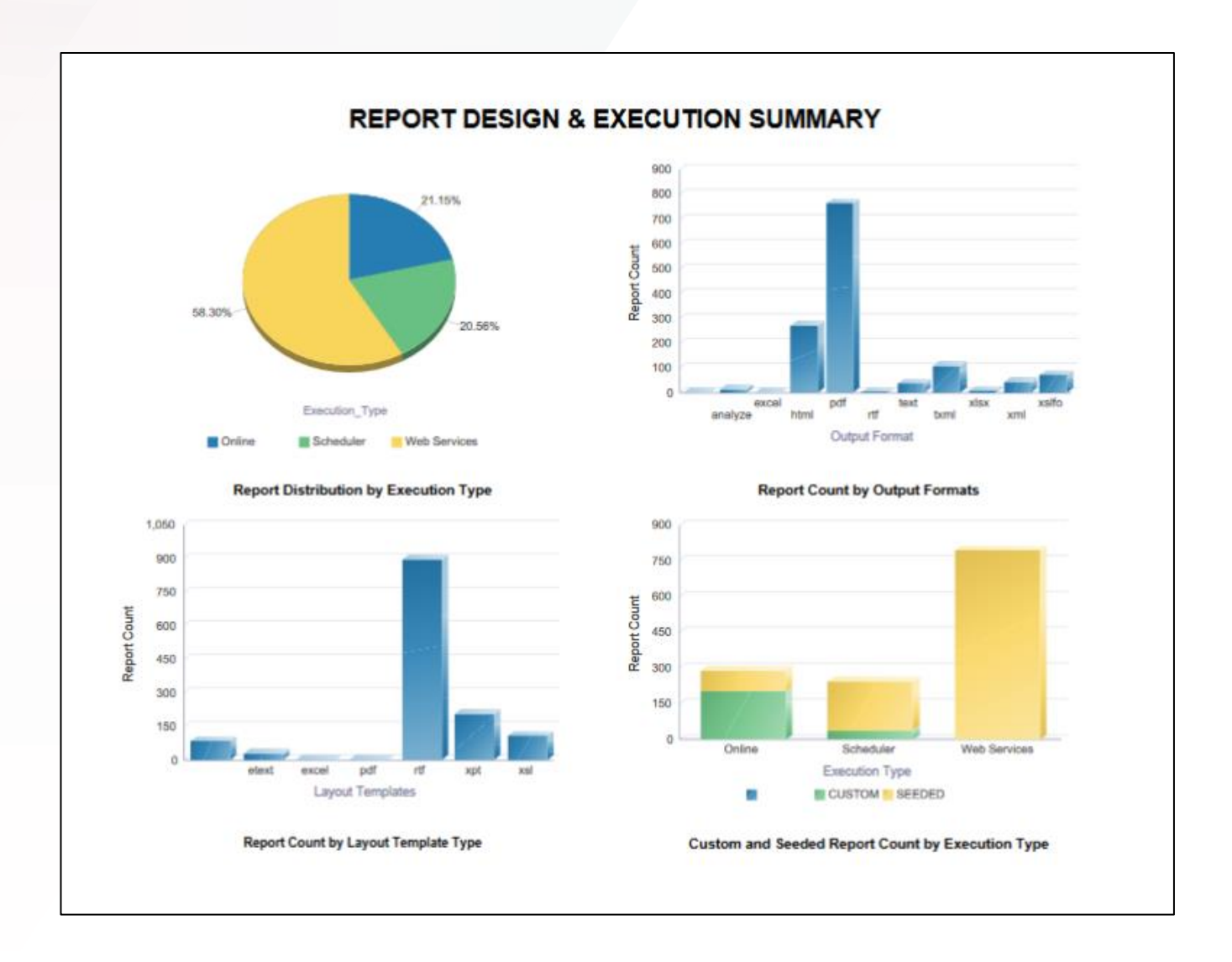

E. **Top 10 Reports**: This layout displays Top 10 reports in terms of count of executions, duration of run, size of report and also shows top 10 user accounts with count of report executions.

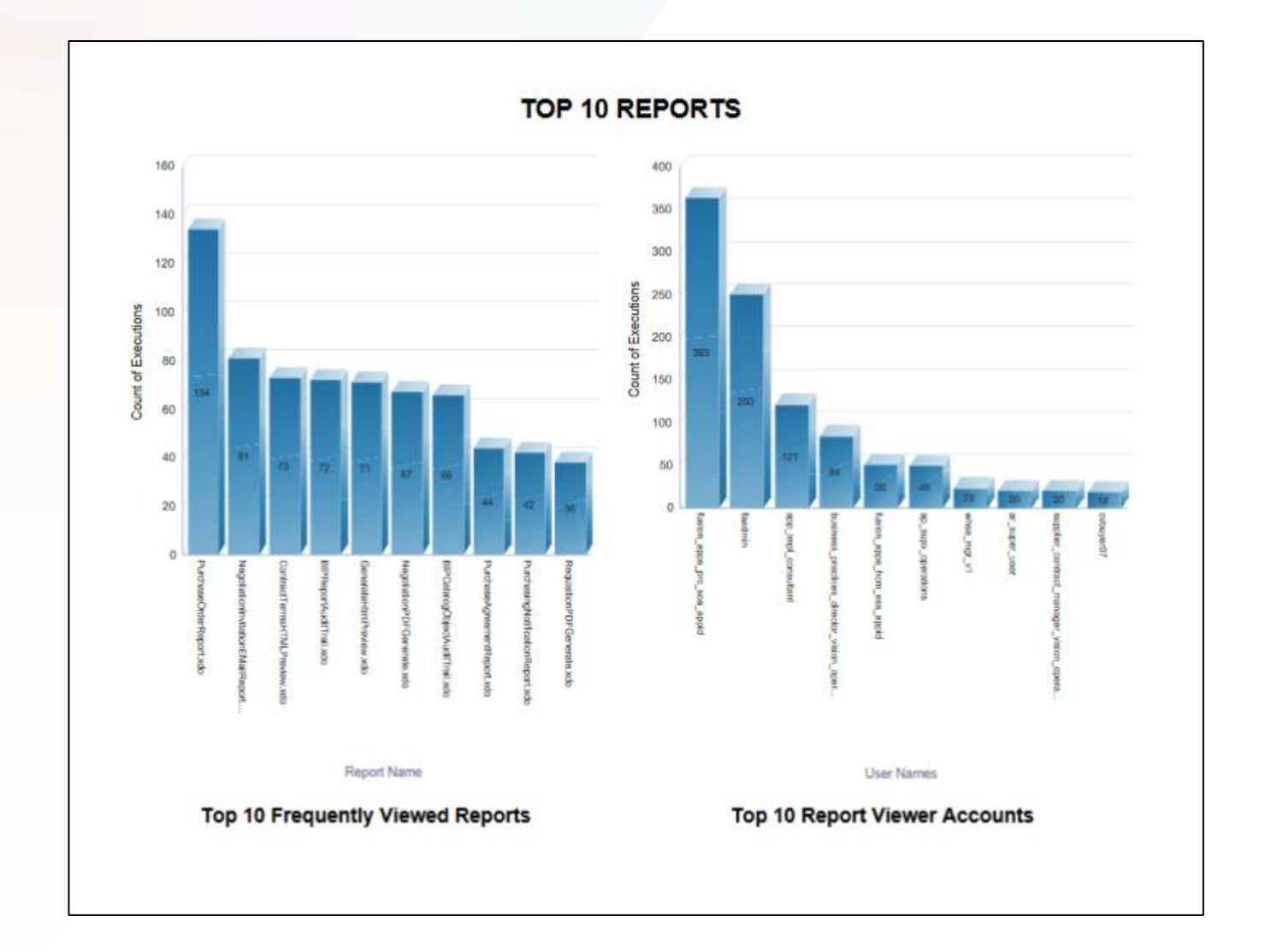

## Audit Data for Catalog Object Updates

Report Name: BIPCatalogObjectAuditTrail

This report has been designed from report author activity usage perspective where a person with BI Author or BI Administrator takes certain action (Update, Delete, Copy, etc) on catalog objects. There are 2 layouts in this report:

A. BI Publisher Catalog Object Update History: This layout simply lists all the activity on a catalog object performed by any user.

| Object                                                                    | Object lype | Operation | Units                 | Uwer      |  |
|---------------------------------------------------------------------------|-------------|-----------|-----------------------|-----------|--|
| Custom/Audit10PHagestAudi01ed.asto                                        | Heport      | Upstala   | 20-PM-2019 11:04:38   | Residents |  |
|                                                                           |             | Update    | 20-Feb-2019 11:04:19  | faodmin   |  |
|                                                                           |             | Upriater  | 19-Feb-2019-07-20-42  | Exected   |  |
|                                                                           |             | Upshale   | 19-Feb-2019-04:50:17  | Seathers  |  |
|                                                                           |             | Update    | 19-Feb-2019-04:42:27  | faadmin   |  |
|                                                                           |             | Update    | 18-Feb-2019 12:42:47  | tantini   |  |
|                                                                           |             | Lipchelee | 18-Feb-2019 12-48:00  | Seattre   |  |
|                                                                           |             | Update    | 18-Feb-2019 12:43:05  | faadmir   |  |
|                                                                           |             | Update    | 18-Feb-2019 12:42:55  | faodmin   |  |
|                                                                           |             | Lipciale  | 18-746-2019 12:25:39  | Sandra    |  |
|                                                                           |             | Update    | 18-Feb-2019 10:58:25  | faadmin   |  |
|                                                                           |             | Uptate    | 18-Feb-3519-08:58:57  | faceline  |  |
|                                                                           |             | Capy      | 16-Pub-2019 00:14:25  | fambre    |  |
|                                                                           |             | Update    | 16-Fub-2019-00.04.31  | Taochro   |  |
|                                                                           |             | Update    | 16-PHb-2019-00-04-18  | factoria  |  |
|                                                                           |             | Upthalae  | 15-Pub-2019 05-44-19  | faultre   |  |
|                                                                           |             | Update    | 15-Feb-2019 05:44:14  | fauchre   |  |
|                                                                           |             | Update    | 14.6%-2019.06:50:20   | tiodri    |  |
|                                                                           |             | Cheale    | 14-Pub-2019 06:50:20  | Sauchter  |  |
|                                                                           |             | Update    | 14-Fub-2019-06-14-54  | Tasidmir  |  |
|                                                                           |             | Create    | 14 Feb 2019 08:14:54  | taadirii  |  |
| Custon/Aud1/Heput/HuntmeStatelics.nto                                     | Heport      | Lipcheler | 20-Feb-2019 10:55:18  | Seechro   |  |
|                                                                           |             | Lipolatai | 15-Feb-2019 12:01:56  | faidhte   |  |
|                                                                           |             | Copy      | 10-Feb-2019 11:41:51  | faodra    |  |
|                                                                           |             | Lipstala  | 15-Pub-2019 (5:47:52  | landro    |  |
|                                                                           |             | Update    | 15-Fub-2019 06:47:46  | faadmy    |  |
|                                                                           |             | Uptate    | 14 Peb-2019-06/02/21  | technic   |  |
|                                                                           |             | Cnade     | 14/140-2019 06:50:21  | Sanchro   |  |
| Custom/Aud//Data<br>Models 2/Benot References of a Report Torus TM action | DataModel   | Copy      | 20-Feb-2010-08.08.14  | Taxons    |  |
| and an other and an and a state of the state of the state of the          |             | Update    | 20-Frib-2019 08:34:54 | faedmin   |  |
|                                                                           |             | Updale    | 20-646-2019-08.33.58  | fawdro    |  |
| Custom/Audd/Data Moduta2ReportRunBathalxsDM.ndm                           | DataModel   | Copy      | 20-Feb-2019 06:36:14  | faadme    |  |
|                                                                           |             | Update    | 20 Feb 2019 00:31:23  | taadmir   |  |
|                                                                           | _           | Upriele   | 20-Feb-2019 06:30:28  | faschrö   |  |
| Custon/Audi/Cata Models/ReportRundSatialce/M.ndm                          | DataModel   | Rename    | 20-Feb-2019 08:35:47  | TauOne    |  |
|                                                                           |             | Capy      | 19-Feb-2019 14:04:00  | factorie  |  |
|                                                                           |             | Option    | 10-PM-2019 13 16 24   | Teachro   |  |
|                                                                           |             | Upshates  | 18-Fub-2019 13:18:22  | faishte   |  |
|                                                                           |             | Uptate    | 18-Feb-2019 13:16:14  | faedmin   |  |
|                                                                           |             | Lipelatas | 16496-2018-00-18.57   | bachro    |  |
|                                                                           |             | Update :  | 15-Fid-2019 11:50.36  | faadm     |  |

B. User Action History: This layout shows the History of User Action on Catalog Objects

| User   | Operation | Date                 | Catalog Object                                                    | Catalog Object Type |
|--------|-----------|----------------------|-------------------------------------------------------------------|---------------------|
| aadmin | Download  | 10-Apr-2019 10:04:21 | /Custom/Audit                                                     | Folder              |
|        | Update    | 10-Apr-2019 08:04:12 | /Custom/Audit/BIPReportAuditTrail.xdo                             | Report              |
|        | Update    | 10-Apr-2019 08:04:30 | /Custom/Audit/BIPCatalogObjectAuditTrail.xdo                      | Report              |
|        | Update    | 10-Apr-2019 08:04:55 | /Custom/Audit/BIPCatalogObjectAuditTrail.xdo                      | Report              |
|        | Upload    | 09-Apr-2019 12:04:18 | /Custom/Audit                                                     | Folder              |
|        | Update    | 09-Apr-2019 12:04:17 | /Custom/Audit/Data Models/ReportRunStatisticsDM2.xdm              | DataModel           |
|        | Create    | 09-Apr-2019 12:04:17 | /Custom/Audit/Data Models/ReportRunStatisticsDM2.xdm              | DataModel           |
|        | Update    | 09-Apr-2019 12:04:17 | /Custom/Audit/Data Models/ReportRunStatisticsDM.xdm               | DataModel           |
|        | Create    | 09-Apr-2019 12:04:17 | /Custom/Audit/Data Models/ReportRunStatisticsDM.xdm               | DataModel           |
|        | Update    | 09-Apr-2019 12:04:16 | /Custom/Audit/Data<br>Models/ReportPerformanceByReportTypeDM2.xdm | DataModel           |
|        | Create    | 09-Apr-2019 12:04:16 | /Custom/Audit/Data<br>Models/ReportPerformanceByReportTypeDM2.xdm | DataModel           |
|        | Update    | 09-Apr-2019 12:04:15 | /Custom/Audit/Data<br>Models/ReportPerformanceByReportTypeDM.xdm  | DataModel           |
|        | Create    | 09-Apr-2019 12:04:15 | /Custom/Audit/Data<br>Models/ReportPerformanceByReportTypeDM.xdm  | DataModel           |
|        | Update    | 09-Apr-2019 12:04:15 | /Custom/Audit/Data<br>Models/ReportExecutionTimeMetricsDM.xdm     | DataModel           |
|        | Create    | 09-Apr-2019 12:04:15 | /Custom/Audit/Data<br>Models/ReportExecutionTimeMetricsDM.xdm     | DataModel           |
|        | Update    | 09-Apr-2019 12:04:14 | /Custom/Audit/Data Models/HourlyConcurrencyDM.xdm                 | DataModel           |
|        | Create    | 09-Apr-2019 12:04:14 | /Custom/Audit/Data Models/HourlyConcurrencyDM.xdm                 | DataModel           |
|        | Update    | 09-Apr-2019 12:04:13 | /Custom/Audit/Data Models/BIPReportAuditTrailDM.xdm               | DataModel           |
|        | Create    | 09-Apr-2019 12:04:13 | /Custom/Audit/Data Models/BIPReportAuditTrailDM.xdm               | DataModel           |
|        | Update    | 09-Apr-2019 12:04:13 | /Custom/Audit/Data<br>Models/BIPCatalogObjectAuditTrailDM.xdm     | DataModel           |
|        | Create    | 09-Apr-2019 12:04:13 | /Custom/Audit/Data<br>Models/BIPCatalogObjectAuditTrailDM.xdm     | DataModel           |
|        | Create    | 09-Apr-2019 12:04:12 | /Custom/Audit/Data Models                                         | Folder              |
|        | Update    | 09-Apr-2019 12:04:11 | /Custom/Audit/ReportRuntimeStatistics.xdo                         | Report              |
|        | Create    | 09-Apr-2019 12:04:11 | /Custom/Audit/ReportRuntimeStatistics.xdo                         | Report              |
|        | Update    | 09-Apr-2019 12:04:11 | /Custom/Audit/ReportPerformanceByReportType.xdo                   | Report              |
|        | Create    | 09-Apr-2019 12:04:11 | /Custom/Audit/ReportPerformanceByReportType.xdo                   | Report              |
|        | Update    | 09-Apr-2019 12:04:10 | /Custom/Audit/ReportExecutionTimeMetrics.xdo                      | Report              |
|        | Create    | 09-Apr-2019 12:04:10 | /Custom/Audit/ReportExecutionTimeMetrics.xdo                      | Report              |
|        | Update    | 09-Apr-2019 12:04:09 | /Custom/Audit/HourlyConcurrencyReport_xdo                         | Report              |
|        | Create    | 09-Apr-2019 12:04:09 | /Custom/Audit/HourlyConcurrencyReport_xdo                         | Report              |
|        | Update    | 09-Apr-2019 12:04:08 | /Custom/Audit/BIPReportAuditTrail.xdo                             | Report              |
|        | Create    | 09-Apr-2019 12:04:08 | /Custom/Audit/BIPReportAuditTrail.xdo                             | Report              |
|        | Update    | 09-Apr-2019 12:04:07 | /Custom/Audit/BIPCatalogObjectAuditTrail.xdo                      | Report              |
|        | Create    | 09-Apr-2019 12:04:07 | /Custom/Audit/BIPCatalogObjectAuditTrail.xdo                      | Report              |
|        | Create    | 09-Apr-2019 12:04:07 | /Custom/Audit                                                     | Folder              |
|        | Upload    | 09-Apr-2019 12:04:41 | /~faadmin/Audit                                                   | Folder              |

C. **Catalog Activity Report**: This layout gives an insight into activity count on different catalog objects and also a count of different operations being performed on the catalog objects. You can see the latest 20 actions performed on Catalog Objects.

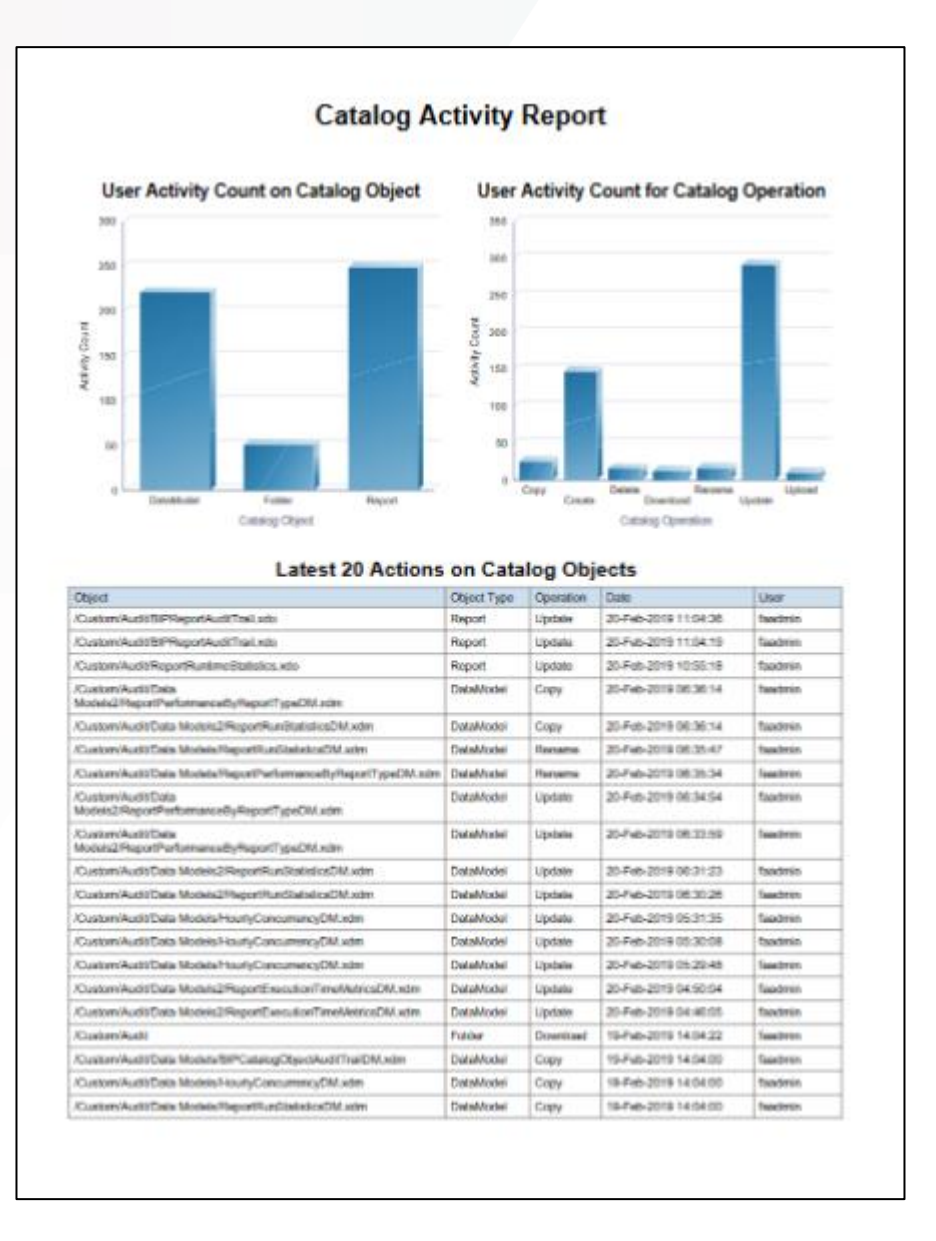

## **Hourly Concurrency Report**

Report Name: HourlyConcurrencyReport

This report gives you an hourly data for number of concurrent report executions through all different channels (Online, Scheduled Jobs or Web Services). The timeline skips the hours when no reports were executed. This report will help you look at any spike of report executions, planned or unplanned, that could be causing performance bottlenecks and may help plan the resources better.

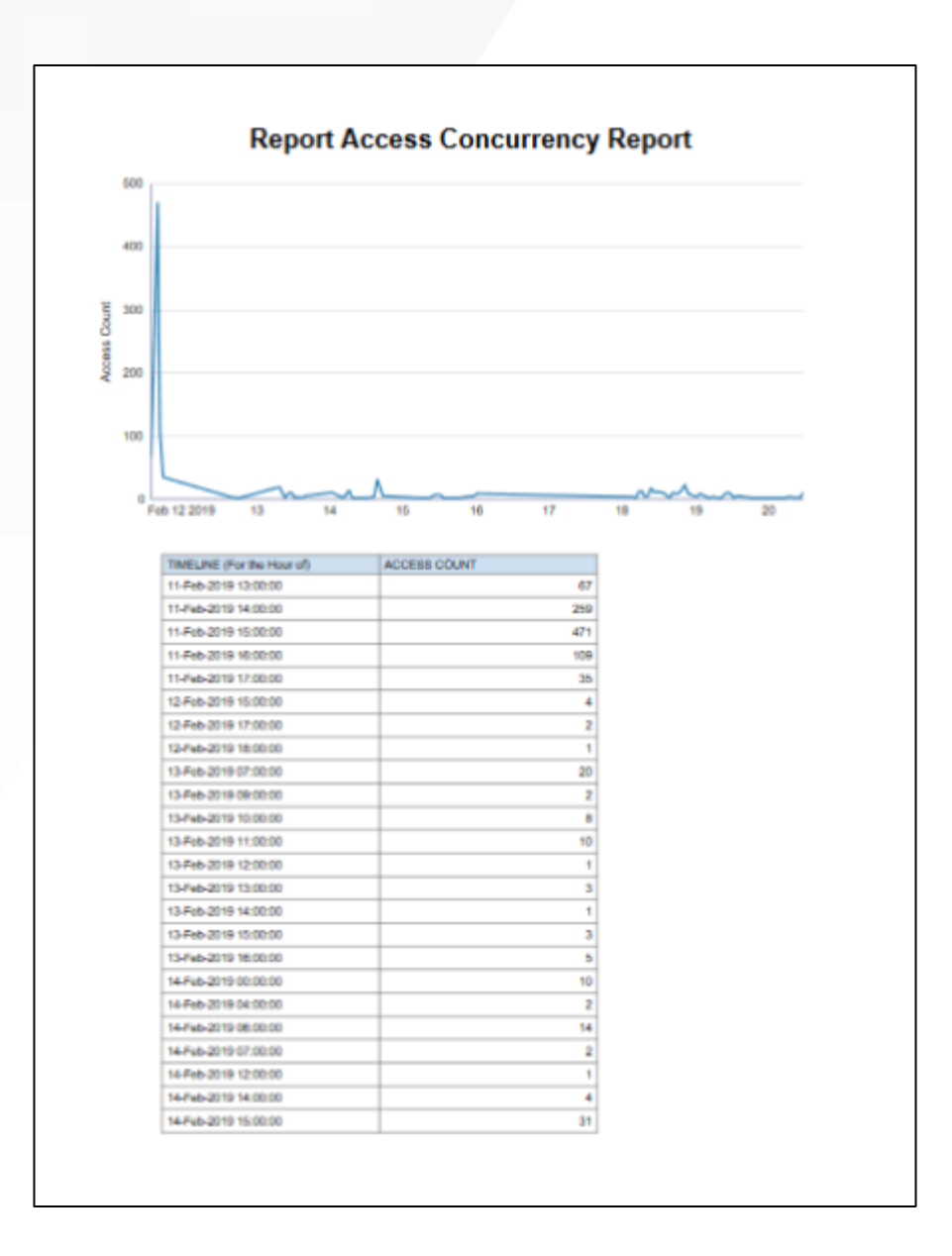

## Report Execution-Time Metrics (Classify into different execution time buckets)

**Report Name:** ReportExecutionTimeMetrics

This report classifies all the reports into different time interval buckets, such as reports that run in 0-3s, 3s to 1 minute, 1minute to 10 minute, 10m to 1 hour, 1 hour to 2 hour, and reports that run longer than 2 hours. This will help you identify reports in different categories such as small, medium, large and extremely large reports and their count of execution to assess the resource better.

| REPORT NAME & PATH                                                                                                    | EXECUTIO<br>N COUNT | UNIQUE | NO OF<br>ERROR<br>S | CACH<br>E HIT | 0 - 38 | 38 -<br>1m | 1m -<br>10m | 10m -<br>1Hr | 1 -<br>2Hr | > 2hr | MIN<br>EXEC<br>TIME | MAX<br>EXEC<br>TIME | AVG<br>EXEC<br>TIME |
|----------------------------------------------------------------------------------------------------|---------------------|--------|---------------------|---------------|--------|------------|-------------|--------------|------------|-------|---------------------|---------------------|---------------------|
| /Customer Data Management/TCABulkImportErrors.xdo                                                                      | 32                  | 2      | 0                   | 0             | 28     | 4          | 0           | 0            | 0          | 0     | 1.37                | 4.34                | 2.38                |
| /Enterprise Contracts/Contract Terms Printing/ClauseLayout.xdo                                                         | 5                   | 2      | 0                   | 0             | 5      | 0          | 0           | 0            | 0          | 0     | 0.48                | 0.63                | 0.56                |
| /Projects/Project Enterprise<br>Resources/MaintainProjectEnterpriseLaborResourcesExecReport.xdo                        | 1                   | 1      | 0                   | 0             | 0      | 0          | 1           | 0            | 0          | 0     | 103.71              | 103.71              | 103.71              |
| /Human Capital Management/Payroll/Regulatory and Tax<br>Reporting/UK/Pensions Automatic Enrolment Employer Reports.xdo | 5                   | 1      | 0                   | 0             | 4      | 1          | 0           | 0            | 0          | 0     | 2.48                | 3.21                | 2.72                |
| Procurement/Purchasing/PurchaseOrderReport.xdo                                                                         | 134                 | 3      | 0                   | 1             | 30     | 102        | 2           | 0            | 0          | 0     | 0.00                | 68.32               | 13.49               |
| /Projects/Project Assets/GenerateAssetLines.xdo                                                                        | 1                   | 1      | 0                   | 0             | 0      | 0          | 1           | 0            | 0          | 0     | 206.97              | 206.97              | 206.97              |
| /Human Capital Management/Payroli/Payroli Calculations/Statutory<br>Deduction Register.xdo                             | 1                   | 1      | 0                   | 0             | 0      | 1          | 0           | 0            | 0          | 0     | 4.51                | 4.51                | 4.51                |
| /Financials/Collections/Correspondence/PromiseConfirmationDelivery.x<br>do                                             | 1                   | 1      | 1                   | 0             | 0      | 1          | 0           | 0            | 0          | 0     | 6.66                | 6.66                | 6.66                |
| /~faadmin/Audit/ReportExecutionTimeMetrics.xdo                                                                         | 1                   | 1      | 0                   | 0             | 1      | 0          | 0           | 0            | 0          | 0     | 1.18                | 1.18                | 1.18                |
| Projects/Project Billing/InvoicePreview.xdo                                                                            | 3                   | 3      | 0                   | 0             | 0      | 3          | 0           | 0            | 0          | 0     | 3.95                | 17.70               | 8.70                |
| /Custom/Audit_latest/BIPCatalogObjectAuditTrail.xdo                                                                    | 1                   | 1      | 0                   | 0             | 1      | 0          | 0           | 0            | 0          | 0     | 0.34                | 0.34                | 0.34                |
| /Human Capital Management/Payroll/Regulatory and Tax<br>Reporting/UK/FPS.xdo                                           | 2                   | 1      | 0                   | 0             | 1      | 1          | 0           | 0            | 0          | 0     | 0.05                | 13.01               | 6.53                |
| /Custom/Audit/Copy of BIPReportAuditTrail.xdo                                                                          | 12                  | 1      | 0                   | 4             | 11     | 1          | 0           | 0            | 0          | 0     | 0.01                | 3.32                | 0.50                |
| /Financials/Budgetary Control/BudgetImportAnalysis.xdo                                                                 | 2                   | 1      | 0                   | 0             | 0      | 1          | 1           | 0            | 0          | 0     | 6.74                | 108.04              | 57.39               |
| /Human Capital Management/Payroli/Regulatory and Tax<br>Reporting/US/Year End/W2Register.xdo                           | 1                   | 1      | 0                   | 0             | 0      | 1          | 0           | 0            | 0          | 0     | 4.36                | 4.36                | 4.36                |
| /Human Capital Management/Payroll/Regulatory and Tax<br>Reporting/US/Year End/W2RegisterTotals.xdo                     | 1                   | 1      | 0                   | 0             | 0      | 1          | 0           | 0            | 0          | 0     | 6.47                | 6.47                | 6.47                |
| /Financials/Payables/Payments/CashRequirement.xdo                                                                      | 1                   | 1      | 0                   | 0             | 0      | 1          | 0           | 0            | 0          | 0     | 6.15                | 6.15                | 6.15                |
| /Financials/General Ledger/Account Analysis/GeneralLedger.xdo                                                          | 1                   | 1      | 0                   | 0             | 1      | 0          | 0           | 0            | 0          | 0     | 1.74                | 1.74                | 1.74                |
| /Human Capital Management/Workflow<br>Notifications/AbsenceApprovalNotificationReport.xdo                              | 5                   | 2      | 0                   | 0             | 3      | 2          | 0           | 0            | 0          | 0     | 1.12                | 4.05                | 2.89                |
| Procurement/Purchasing/PurchasingNotificationReport.xdo                                                                | 42                  | 25     | 0                   | 0             | 24     | 18         | 0           | 0            | 0          | 0     | 0.97                | 9.01                | 3.28                |
| /Financials/Intercompany Accounting/IntercompanyAccountDetails.xdo                                                     | 3                   | 1      | 0                   | 0             | 0      | 3          | 0           | 0            | 0          | 0     | 3.87                | 5.73                | 5.08                |
| /Financiats/Cash Management/Bank Statements and<br>Reconciliation/InboundBankStatements.xdo                            | 4                   | 1      | 0                   | 0             | 4      | 0          | 0           | 0            | 0          | 0     | 0.03                | 0.07                | 0.06                |
| /Enterprise Contracts/Transformation                                                                                   | 71                  | 15     | 0                   | 0             | 71     | 0          | 0           | 0            | 0          | 0     | 0.06                | 0.53                | 0.11                |

# REPORT EXECUTION METRICS

# Report Performance By Report Type

**Report Name**: ReportPerformanceByReportType

This report performance metrics by execution type and based on whether the report is seeded or custom.

|                     |                 | REP            |                  | ERFO                 | RMAN  | СЕ М    | ETRIC     | S BY        | REPO     |       | 'PE                            |                                    |                                |
|---------------------|-----------------|----------------|------------------|----------------------|-------|---------|-----------|-------------|----------|-------|--------------------------------|------------------------------------|--------------------------------|
|                     |                 |                |                  |                      |       |         |           |             |          |       | . –                            |                                    |                                |
| REPORT TYPE         | COUNT<br>OF RUN | UNIQUE<br>USER | REPORT<br>FAILED | FROM<br>DOC<br>CACHE | 0-3 s | 38 - 1M | 1M - 10 M | 10 M - 1 Hr | 1 - 2 Hr | > 2hr | MIN<br>EXECUTION<br>TIME (Sec) | MAX<br>EXECUTIO<br>N TIME<br>(Sec) | AVG<br>EXECUTION<br>TIME (Sec) |
| Custom Scheduler    | 41              | 2              | 32               | 0                    | 31    | 8       | 0         | 2           | 0        | 0     | 0.27                           | 801.75                             | 43.27                          |
| Custom Web Services | 351             | 20             | 2                | 1                    | 192   | 157     | 2         | 0           | 0        | 0     | 0                              | 68.32                              | 7.41                           |
| Seeded Web Services | 443             | 85             | 3                | 0                    | 385   | 58      | 0         | 0           | 0        | 0     | 0.02                           | 51.68                              | 1.65                           |
| Seeded Online       | 3               | 2              | 0                | 0                    | 3     | 0       | 0         | 0           | 0        | 0     | 1.37                           | 2.92                               | 2.28                           |
| Custom Online       | 297             | 4              | 6                | 22                   | 252   | 41      | 2         | 2           | 0        | 0     | 0                              | 827.85                             | 7.98                           |
| Seeded Scheduler    | 239             | 43             | 3                | 0                    | 80    | 142     | 17        | 0           | 0        | 0     | 0.76                           | 214.92                             | 15.6                           |
| Total               | 1374            | 156            | 46               | 23                   | 943   | 406     | 21        | 4           | 0        | 0     |                                |                                    |                                |

## Report Runtime Statistics (Execution Count, Time - Min, Max, Median)

Report Name: ReportRuntimeStatistics

This report has been designed from report author activity usage perspective where a person with BI Author or BI Administrator takes certain action (Update, Delete, Copy, etc) on catalog objects. There are 2 layouts in this report:

| REPORT RUN TIME STATISTICS                                            |                            |                              |                           |                          |                             |                                   |                                         |                                   |                                   |                                         |                                   |
|-----------------------------------------------------------------------|----------------------------|------------------------------|---------------------------|--------------------------|-----------------------------|-----------------------------------|-----------------------------------------|-----------------------------------|-----------------------------------|-----------------------------------------|-----------------------------------|
| Report_Path                                                           | Distinct<br>Users<br>Count | Report<br>Execution<br>Count | Max<br>Executi<br>on Time | Avg<br>Execution<br>Time | Median<br>Execution<br>Time | Max Rows<br>Returned<br>by Report | Median<br>Rows<br>Returned by<br>Report | Min Rows<br>Returned by<br>Report | Max Report<br>Output Size<br>(KB) | Median<br>Report<br>Output Size<br>(KB) | Min Report<br>Output Size<br>(KB) |
| /Custom/Audit/BIPCatalogObjectAuditTrail.xdo                          | 1                          | 52                           | 11355                     | 587.73                   | 341.5                       | 1019                              | 274                                     | 0                                 | 1594.18                           | 74.09                                   | 0.0                               |
| /Custom/Audit/BIPReportAuditTrail.xdo                                 | 1                          | 40                           | 4708                      | 1937.25                  | 1896.5                      | 1366                              | 1131                                    | 0                                 | 2368.79                           | 1808.12                                 | 1.9                               |
| /Custom/Audit/Copy of BIPReportAuditTrail.xdo                         | 1                          | 12                           | 3323                      | 503.17                   | 250.5                       | 1107                              | 26.5                                    | 0                                 | 1893.03                           | 45.95                                   | 0.0                               |
| /Custom/Audit/Data<br>Models/BIPCatalogObjectAuditTrailDM.xdm         | 1                          | 4                            | 284                       | 160                      | 128.5                       | 5                                 | 2.5                                     | 0                                 | 1.40                              | 0.83                                    | 0.3                               |
| /Custom/Audit/Data<br>Models/BIPReportAuditTraiIDM.xdm                | 1                          | 8                            | 480                       | 262.88                   | 252.5                       | 78                                | 0                                       | 0                                 | 112.28                            | 0.32                                    | 0.2                               |
| /Custom/Audit/Data<br>Models/HourlyConcurrencyDM.xdm                  | 1                          | 3                            | 1821                      | 1677.67                  | 1607                        | 50                                | 45                                      | 27                                | 4.79                              | 4.29                                    | 2.6                               |
| /Custom/Audit/Data<br>Models/ReportExecutionTimeMetricsDM.xdm         | 1                          | 3                            | 491                       | 430                      | 476                         | 100                               | 50                                      | 5                                 | 59.79                             | 30.12                                   | 3.1                               |
| /Custom/Audit/Data<br>Models/ReportPerformanceByReportTypeDM.xd<br>m  | 1                          | 2                            | 980                       | 629                      | 629                         | 6                                 | 6                                       | 6                                 | 3.69                              | 3.69                                    | 3.6                               |
| /Custom/Audit/Data<br>Models/ReportRunStatistics2DM.xdm               | 1                          | 1                            | 504                       | 504                      | 504                         | 5                                 | 5                                       | 5                                 | 3.12                              | 3.12                                    | 3.1                               |
| /Custom/Audit/Data<br>Models/ReportRunStatisticsDM.xdm                | 1                          | 3                            | 8738                      | 8053.67                  | 7857                        | 100                               | 50                                      | 50                                | 66.08                             | 32.92                                   | 32.9                              |
| /Custom/Audit/Data<br>Models2/ReportExecutionTimeMetricsDM.xdm        | 1                          | 1                            | 723                       | 723                      | 723                         | 100                               | 100                                     | 100                               | 60.79                             | 60.79                                   | 60.7                              |
| /Custom/Audit/Data<br>Models2/ReportPerformanceByReportTypeDM.x<br>dm | 1                          | 1                            | 336                       | 336                      | 336                         | 5                                 | 5                                       | 5                                 | 3.07                              | 3.07                                    | 3.0                               |
| /Custom/Audit/Data<br>Models2/ReportRunStatisticsDM.xdm               | 1                          | 1                            | 8993                      | 8993                     | 8993                        | 50                                | 50                                      | 50                                | 24.73                             | 24.73                                   | 24.7                              |
| /Custom/Audit/HourlyConcurrencyReport.xdo                             | 1                          | 8                            | 4893                      | 1973.88                  | 1562                        | 72                                | 28                                      | 26                                | 12.46                             | 6.83                                    | 6.3                               |
| /Custom/Audit/ReportExecutionTimeMetrics.xdo                          | 1                          | 19                           | 1459                      | 677.21                   | 703                         | 192                               | 152                                     | 0                                 | 153.05                            | 113.87                                  | 2.0                               |
| /Custom/Audit/ReportPerformanceByReportType<br>.xdo                   | 1                          | 9                            | 1293                      | 447                      | 404                         | 6                                 | 5                                       | 0                                 | 6.21                              | 5.39                                    | 0.0                               |
| /Custom/Audit/ReportPerformanceByReportType<br>2.xdo                  | 1                          | 1                            | 570                       | 570                      | 570                         | 5                                 | 5                                       | 5                                 | 5.45                              | 5.45                                    | 5.4                               |
| /Custom/Audit/ReportRuntimeStatistics.xdo                             | 1                          | 10                           | 9760                      | 7985.7                   | 8781.5                      | 192                               | 152                                     | 0                                 | 155.97                            | 124.84                                  | 2.0                               |
| /Custom/Audit/ReportRuntimeStatistics2.xdo                            | 1                          | 6                            | 3093                      | 957                      | 644                         | 5                                 | 5                                       | 0                                 | 5.56                              | 5.49                                    | 0.0                               |
| /Custom/Audit_latest/BIPCatalogObjectAuditTrail<br>.xdo               | 1                          | 1                            | 344                       | 344                      | 344                         | 25                                | 25                                      | 25                                | 7.92                              | 7.92                                    | 7.9                               |

## THE OTAL

## APPENDIX

Audit table captures several Audit Events and attributes. Some common attributes are listed here:

#### **Common Attributes**

The below attributes are logged for all events (some restrictions apply).

| ATTRIBUTE                                                                 | DATABASE COLUMN     | NOTE                                                                                                    |
|---------------------------------------------------------------------------|---------------------|----------------------------------------------------------------------------------------------------|
| Amount of free memory when the event is recorded                          | FREEMEMORY          |                                                                                                    |
| Event category (ex. report access, report execution, resource access)     | IAU_EVENTCATEGORY   |                                                                                                    |
| Event recorded date/time                                                  | IAU_TSTZORIGINATING |                                                                                                    |
| Event status (1 = success, 0= error)                                      | IAU_EVENTSTATUS     |                                                                                                    |
| Event type (ex. report request start, scheduled job end, resource delete) | IAU_EVENTTYPE       |                                                                                                    |
| Report full path                                                          | IAU_RESOURCE        | IAU_RESOURCE is not recorded for<br>ReportJobPause, ReportJobResume,<br>ReportJobDelete (user can find<br>IAU_RESOURCE for these events by<br>JobID) |
| Total amount of memory allocated to JVM when the event is recorded        | TOTALMEMORY         |                                                                                                    |
| User name                                                                 | IAU_INITIATOR       |                                                                                                    |

In addition, there are "common" attributes also added and maintained by audit library, but not relevant for BI Publisher Audit Report.

There are different events, that needs to be looked at when creating these Audit Reports from scratch

- 1. Report Access Events
- 2. Report Execution Events
- 3. Report Job Events
- 4. Resource Access Events

Details on the above events adds to the complexity of retrieving the Audit Data and therefore, Sample Audit Reports will eliminate the need to deep dive into understanding the events and sequence of events.

## ORACLE CORPORATION

Worldwide Headquarters 500 Oracle Parkway, Redwood Shores, CA 94065 USA

#### **Worldwide Inquiries**

TELE + 1.650.506.7000 + 1.800.ORACLE1 FAX + 1.650.506.7200 oracle.com

#### CONNECT WITH US

Call +1.800.ORACLE1 or visit oracle.com. Outside North America, find your local office at oracle.com/contact.

B blogs.oracle.com/oracle

facebook.com/oracle

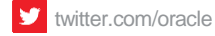

## Integrated Cloud Applications & Platform Services

Copyright © 2020, Oracle and/or its affiliates. All rights reserved. This document is provided for information purposes only, and the contents hereof are subject to change without notice. This document is not warranted to be error-free, nor subject to any other warranties or conditions, whether expressed orally or implied in law, including implied warranties and conditions of merchantability or fitness for a particular purpose. We specifically disclaim any liability with respect to this document, and no contractual obligations are formed either directly or indirectly by this document. This document may not be reproduced or transmitted in any form or by any means, electronic or mechanical, for any purpose, without our prior written permission.

Oracle and Java are registered trademarks of Oracle and/or its affiliates. Other names may be trademarks of their respective owners.

Intel and Intel Xeon are trademarks or registered trademarks of Intel Corporation. All SPARC trademarks are used under license and are trademarks or registered trademarks of SPARC International, Inc. AMD, Opteron, the AMD logo, and the AMD Opteron logo are trademarks or registered trademarks of Advanced Micro Devices. UNIX is a registered trademark of The Open Group. 1020

White Paper **BI Publisher Audit Reports** October 2020October 2020 Author: [OPTIONAL] Contributing Authors: [OPTIONAL]

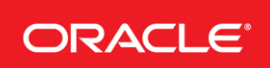